## 虚拟私有云

最佳实践

文档版本01发布日期2024-10-25

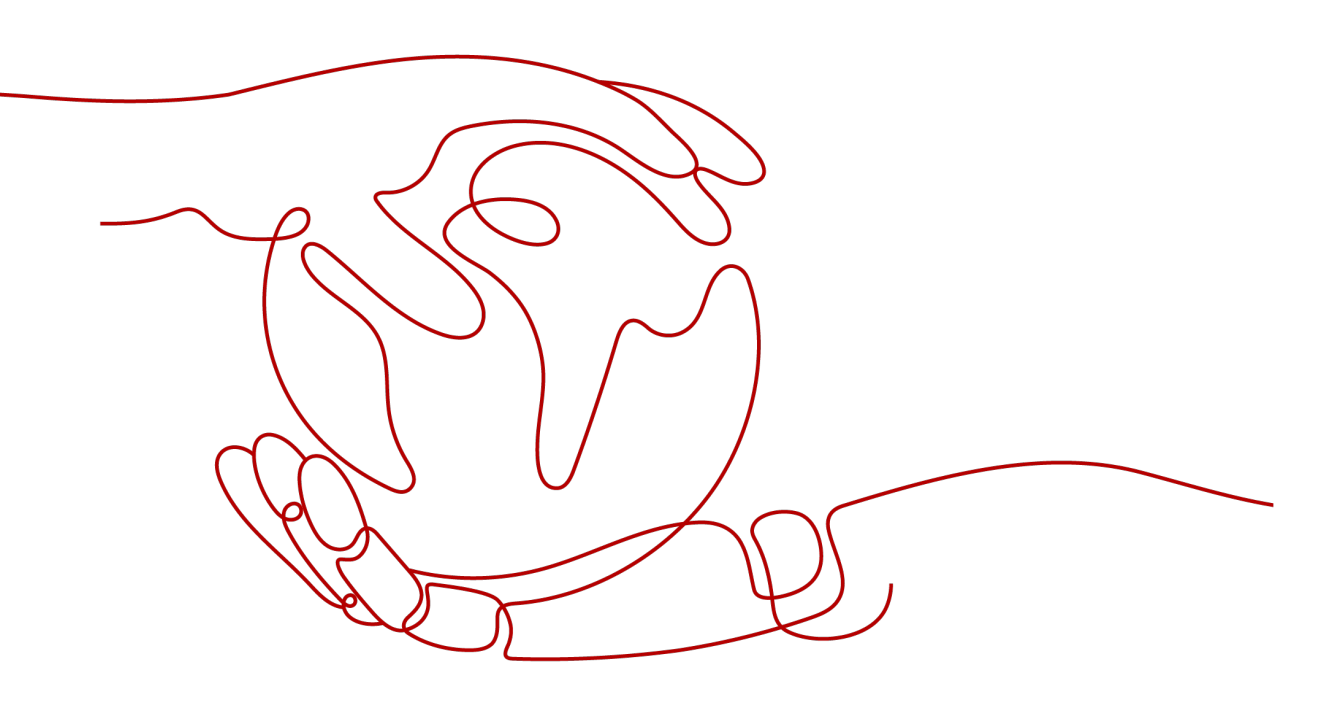

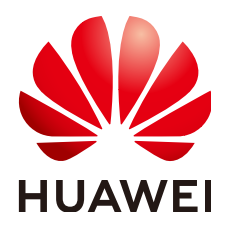

#### 版权所有 © 华为云计算技术有限公司 2024。保留一切权利。

非经本公司书面许可,任何单位和个人不得擅自摘抄、复制本文档内容的部分或全部,并不得以任何形式传播。

#### 商标声明

NUAWE和其他华为商标均为华为技术有限公司的商标。 本文档提及的其他所有商标或注册商标,由各自的所有人拥有。

#### 注意

您购买的产品、服务或特性等应受华为云计算技术有限公司商业合同和条款的约束,本文档中描述的全部或部 分产品、服务或特性可能不在您的购买或使用范围之内。除非合同另有约定,华为云计算技术有限公司对本文 档内容不做任何明示或暗示的声明或保证。

由于产品版本升级或其他原因,本文档内容会不定期进行更新。除非另有约定,本文档仅作为使用指导,本文 档中的所有陈述、信息和建议不构成任何明示或暗示的担保。

## 华为云计算技术有限公司

地址: 贵州省贵安新区黔中大道交兴功路华为云数据中心 邮编: 550029

网址: <u>https://www.huaweicloud.com/</u>

目录

| 1 Solution as Code 一键式部署类最佳实践    | 1  |
|----------------------------------|----|
| 2 节约公网成本                         | 2  |
| 3 VPC 网络安全                       | 4  |
| 3.1 通过对等连接和第三方防火墙实现多 VPC 互访流量清洗  | 4  |
| 3.2 通过第三方防火墙实现 VPC 和云下数据中心互访流量清洗 | 13 |
| 4 基于华为云弹性云服务器自建容器并实现通信           | 16 |

## ■ Solution as Code 一键式部署类最佳实践

为帮助企业高效上云,华为云Solution as Code萃取丰富上云成功实践,提供一系列基于华为云可快速部署的解决方案,帮助用户降低上云门槛。同时开放完整源码,支持 个性化配置,解决方案开箱即用,所见即所得。

| 一键式部署方案                | 说明                                                                                                    | 相关服务            |
|------------------------|----------------------------------------------------------------------------------------------------|-----------------|
| 基于VPCEP实现跨<br>VPC连接ELB | 基于VPCEP实现跨<br>/PC连接ELB<br>/PC连接ELB<br>/PC连接ELB<br>/PC连接ELB<br>/PCEP和终端节点服务,帮助用户<br>快速实现同一区域不经过公网、<br>跨虚拟私有云 VPC的弹性负载均<br>衡 ELB后端服务访问 |                 |
| 基于SNAT实现公<br>网访问解决方案   | 该解决方案能帮用户快速实现多<br>个无弹性公网IP的云主机安全访问<br>互联网,轻松构建VPC的公网出口                                                                               | VPC、ECS、NAT、EIP |

| 表1-1 | Solution as | Code | 一键式部署类最佳实践汇总 |
|------|-------------|------|--------------|
|------|-------------|------|--------------|

## **2** 节约公网成本

在您购买带宽产品之前一定要分析您业务系统的流量模型,以便选择适合的产品及计 费模式。

#### 独享带宽

如您需要保证单个弹性公网IP的带宽大小,建议您购买独享带宽。独享带宽只针对单个弹性公网IP进行限速,不受其他业务影响。

支持两种计费模式:

- 按带宽计费:针对流量使用较大且比较稳定的业务。
- 按流量计费:针对流量使用相对较小的业务,搭配共享流量包使用价格更优惠。

对于流量比较稳定,没有突发流量的系统可以考虑选择预付费的按带宽计费模式,可 以比正常后付费按带宽计费享受更多价格优惠。

#### 共享带宽

当您有大量业务在云上时,如果每个ECS单独使用一条独享带宽,则需要较多的带宽实例,并且总的带宽费用会较高,如果所有实例共用一条带宽,就可以节省企业的网络运营成本,同时方便运维统计。共享带宽是独立的带宽产品,支持将多个按需计费的弹性公网IP添加到共享带宽,对多个弹性公网IP进行集中限速。您可以将EIP绑定到ECS、NAT网关、ELB等产品,从而使这些产品使用共享带宽。

支持两种计费模式:

- 按带宽计费:如果您使用的弹性公网IP较多,并且错峰明显,使用共享带宽可以 大幅节约成本。
- 按增强型95计费:如果您部署的业务经常有突发峰值,可以选择增强型95计费。
   既可以保证业务系统不受峰值带宽不够的影响,又可以避免带宽峰值设置过大带来的成本浪费。

#### 共享流量包

共享流量包是公网流量的预付费套餐,价格比后付费流量更低,大大降低了公网流量 成本。共享流量包购买后立即生效,自动抵扣按需计费(按流量计费)的EIP带宽产生 的流量资费,使用简单,无需额外操作。 • 共享流量包适用哪些场景?

对于按流量计费的带宽,启用共享流量包后,该带宽所产生的流量费用优先从共 享流量包中进行抵扣。共享流量包全部使用完后,再按后付费流量进行结算。从 节约成本的角度看,流量越大,节省的成本越多。

- 共享流量包使用说明
  - 只能抵扣同一区域产生的带宽流量,不支持跨区域抵扣。
  - 共享流量包包括动态和静态两种类型,分别抵扣全动态BGP和静态BGP产生的流量。
  - 共享流量包具有使用有效期(从购买开始计算1个自然月或1个自然年)。超 过有效期后,没有使用完的流量无法继续使用。建议根据业务系统历史情况 仔细评估需要多少共享流量包。
  - 共享流量包支持自动续费功能。如果您开通了自动续费功能,那么共享流量
     包到期前7天内,系统会尝试自动续费扣款,续费成功后,共享流量包中剩余
     的流量可以在新的有效期内继续使用。
  - 共享流量包全部使用完后,系统会自动按后付费流量进行结算,不会导致业务系统无法使用。

# **3** vpc 网络安全

## 3.1 通过对等连接和第三方防火墙实现多 VPC 互访流量清洗

#### 应用场景

虚拟私有云支持用户自主配置和管理虚拟网络环境,您可以在VPC中使用安全组及网络ACL来进行网络访问控制,也可以使用第三方防火墙软件,对云上的业务进行灵活的安全控制。

本文为您介绍通过防火墙软件实现VPC内流量安全管控的需求,首先基于VPC对等连接 实现多个VPC网络互通,然后VPC之间互访流量通过防火墙软件过滤清洗。

#### 方案架构

本示例中vpc-A、vpc-B、vpc-C为业务所在的VPC,vpc-X为防火墙所在的VPC,这些 VPC通过对等连接实现网络互通。vpc-A、vpc-B、vpc-C之间互通的流量均需要经过 vpc-X上的防火墙。根据默认路由表配置,所有vpc-X的入方向流量均引入防火墙,通 过防火墙清洗后的流量根据自定义路由表的目的地址送往指定业务VPC。

在<mark>图3-1</mark>中,以ecs-A01访问ecs-C01为例,您可以清晰的看到流量的请求路径和响应路 径。

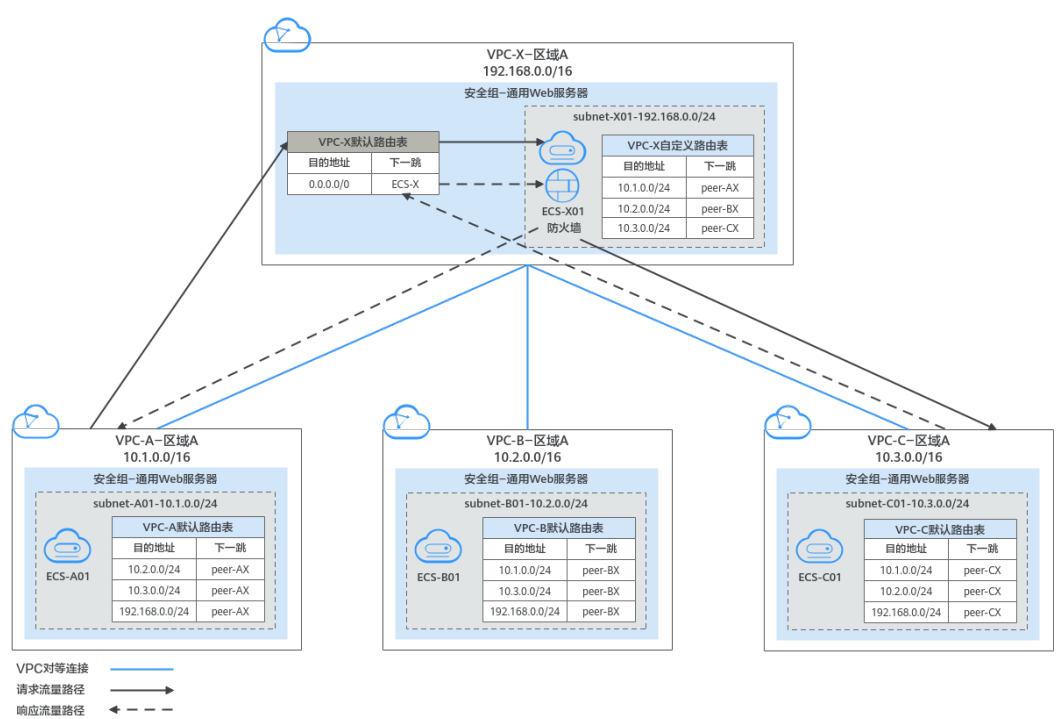

#### 图 3-1 云上 VPC 互访使用第三方防火墙组网规划

### 资源规划说明

本示例中需要创建虚拟私有云VPC、弹性云服务器ECS以及VPC对等连接,资源规划总体说明请参见表3-1。

#### 🛄 说明

以下资源规划详情仅为示例,供您参考,您需要根据实际业务情况规划资源。

| 表 3-1 | 云上 VPC | 互访使用第三方防火墙资源规划总体说明 |
|-------|--------|--------------------|
|-------|--------|--------------------|

| 资源    | 说明                                                                                                    |
|-------|----------------------------------------------------------------------------------------------------|
| 虚拟私有云 | VPC的资源规划详情如 <mark>表3-2</mark> 所示。                                                                                             |
| VPC   | 本示例中共有4个VPC,包括业务所在VPC和防火墙所在的VPC。这<br>些VPC位于同一个区域内,且这些VPC的子网网段不重叠。                                                             |
|       | <ul> <li>vpc-A、vpc-B、vpc-C为业务VPC,vpc-X为防火墙VPC,这些<br/>VPC通过对等连接实现网络互通。</li> </ul>                                              |
|       | ● vpc-A、vpc-B、vpc-C、vpc-X各有一个子网。                                                                                              |
|       | ● vpc-A、vpc-B、vpc-C各有一个默认路由表,子网关联VPC默认路由表。                                                                                    |
|       | <ul> <li>vpc-X有两个路由表,一个系统自带的默认路由表,一个用户创建的自定义路由表,vpc-X的子网关联自定义路由表。</li> <li>默认路由表控制vpc-X的入方向流量,自定义路由表控制vpc-X的出方向流量。</li> </ul> |
|       | <b>须知</b><br>需要通过对等连接通信的VPC的子网网段不能重叠,否则对等连接不会生<br>效,更多详情请参见无效的VPC对等连接配置。                                                      |

| 资源            | 说明                                                                                                    |  |  |  |
|---------------|----------------------------------------------------------------------------------------------------|--|--|--|
| 弹性云服务器<br>ECS | ECS的资源规划详情如 <mark>表3-3</mark> 所示。<br>本示例中共有4个ECS,这些ECS分别位于不同的VPC内,这些ECS如<br>果位于不同的安全组,需要在安全组中添加规则放通对端安全组的<br>网络。                                                                                           |  |  |  |
| VPC对等连接       | VPC对等连接的资源规划详情如表3-4所示。<br>本示例中共3个对等连接,网络连通需求如下:<br>• peer-AX:连通vpc-A和vpc-X的网络。<br>• peer-BX:连通vpc-B和vpc-X的网络。<br>• peer-CX:连通vpc-C和vpc-X的网络。<br>由于VPC对等连接具有传递性,通过路由配置,vpc-A、vpc-B以及vpc-C之间可以通过vpc-X进行网络通信。 |  |  |  |

#### 表 3-2 VPC 资源规划详情

| VPC名<br>称 | VPC网段              | 子网名<br>称       | 子网网段               | 关联路由表      | 子网作用     |
|-----------|--------------------|----------------|--------------------|------------|----------|
| vрс-А     | 10.1.0.0/16        | subnet-<br>A01 | 10.1.0.0/24        | 默认路由表      | 部署业务的子网  |
| vрс-В     | 10.2.0.0/16        | subnet-<br>B01 | 10.2.0.0/24        | 默认路由表      | 部署业务的子网  |
| vрс-С     | 10.3.0.0/16        | subnet-<br>C01 | 10.3.0.0/24        | 默认路由表      | 部署业务的子网  |
| vpc-Х     | 192.168.0.0<br>/16 | subnet-<br>X01 | 192.168.0.0<br>/24 | 自定义路由<br>表 | 部署防火墙的子网 |

#### 表 3-3 ECS 资源规划详情

| ECS名<br>称   | VPC名<br>称 | 子网名<br>称       | 私有IP地<br>址      | 镜像                                                              | 安全组             | ECS作用      |
|-------------|-----------|----------------|-----------------|-----------------------------------------------------------------|-----------------|------------|
| ecs-<br>A01 | vрс-А     | subnet-<br>A01 | 10.1.0.13<br>9  | 公共 sg-<br>镜 den<br>像: :<br>Cent 通用<br>OS Wel<br>8.2 务器<br>64bit | sg-<br>demo     | 部署业务的云服务器  |
| ecs-<br>B01 | vрс-В     | subnet-<br>B01 | 10.2.0.93       |                                                                 | :<br>通用<br>Web服 | 部署业务的云服务器  |
| ecs-<br>C01 | vpc-С     | subnet-<br>C01 | 10.3.0.22<br>0  |                                                                 | 8.2<br>64bit    | 务器         |
| ecs-<br>X01 | vрс-Х     | subnet-<br>X01 | 192.168.<br>0.5 |                                                                 |                 | 部署防火墙的云服务器 |

#### 表 3-4 VPC 对等连接资源规划详情

| VPC对等连接名称 | 本端VPC | 对端VPC |
|-----------|-------|-------|
| peer-AX   | vpc-А | vpс-Х |
| peer-BX   | vpc-В | vpc-Х |
| peer-CX   | vpc-C | vpс-Х |

### 组网规划说明

本示例中需要在VPC路由表中配置路由,实现VPC之间的互通以及通过防火墙的流量清洗、组网规划总体说明请参见表3-5。

#### 🛄 说明

以下路由规划详情仅为示例,供您参考,您需要根据实际业务情况规划路由。

| 表 3-5 云上 VPC 互访使用第二方防火墙组网规划忌体 |
|-------------------------------|
|-------------------------------|

| 路由表          | 说明                                                                                                    |
|--------------|----------------------------------------------------------------------------------------------------|
| 业务所在<br>VPC  | vpc-A、vpc-B、vpc-C为业务VPC,路由表的规划详情如 <mark>表3-6</mark> 所示。<br>在vpc-A、vpc-B、vpc-C的默认路由表中,分别添加指向其他VPC子<br>网,下一跳为对等连接的路由,实现不同VPC之间的网络互通。                                                     |
| 防火墙所在<br>VPC | <ul> <li>vpc-X为防火墙VPC,路由表的规划详情如表3-7所示。</li> <li>1.在vpc-X的默认路由表中,根据您防火墙部署方案分为以下情况:</li> <li>防火墙部署在一台ECS上,则添加目的地址为默认网段<br/>(0.0.0.0/0),下一跳为ecs-X01的路由,将流量引入防火墙所<br/>在的云服务器。</li> </ul>   |
|              | <ul> <li>防火墙部署在两台ECS上,对外通过同一个虚拟IP通信,当主<br/>ECS发生故障无法对外提供服务时,动态将虚拟IP切换到备<br/>ECS,继续对外提供服务。此场景下,则添加目的地址为默认<br/>网段(0.0.0.0/0),下一跳为虚拟IP的路由,将流量进入虚拟<br/>IP,由虚拟IP将流量引入防火墙所在的云服务器。</li> </ul> |
|              | 本文以防火墙部署在一台ECS上为例,vpc-A、vpc-B、vpc-C互访<br>的流量,都需要经过vpc-X,然后通过该条路由,将流量引入防火<br>墙中进行清洗过滤。                                                                                                  |
|              | 2. 在vpc-X的自定义路由表中,添加目的地址为业务VPC子网网段<br>( vpc-A、vpc-B、vpc-C子网 ),下一跳为对等连接的路由,将清<br>洗后的流量引入业务VPC。                                                                                          |

#### 表 3-6 业务 VPC 路由表规划

| VP<br>C<br>名称 | VPC路由<br>表              | 目的地址               | 下一跳类<br>型 | 下一跳     | 路由类<br>型 | 路由作用                                                                                                |
|---------------|-------------------------|--------------------|-----------|---------|----------|----------------------------------------------------------------------------------------------------|
| vp<br>c-<br>A | 默认路由<br>表:rtb-<br>vpc-A | 10.2.0.0/2<br>4    | 对等连接      | peer-AX | 自定义      | <ul> <li>目的地址指向<br/>vpc-B的子网<br/>subnet-B01</li> <li>连通子网subnet-<br/>A01和subnet-<br/>B01</li> </ul> |
|               |                         | 10.3.0.0/2<br>4    | 对等连接      | peer-AX | 自定义      | <ul> <li>目的地址指向<br/>vpc-C的子网<br/>subnet-C01</li> <li>连通子网subnet-<br/>A01和subnet-<br/>C01</li> </ul> |
|               |                         | 192.168.0.<br>0/24 | 对等连接      | peer-AX | 自定义      | <ul> <li>目的地址指向<br/>vpc-X的子网<br/>subnet-X01</li> <li>连通子网subnet-<br/>A01和subnet-<br/>X01</li> </ul> |
| vp<br>c-<br>B | 默认路由<br>表:rtb-<br>vpc-B | 10.1.0.0/2<br>4    | 对等连接      | peer-BX | 自定义      | <ul> <li>目的地址指向<br/>vpc-A的子网<br/>subnet-A01</li> <li>连通子网subnet-<br/>A01和subnet-<br/>B01</li> </ul> |
|               |                         | 10.3.0.0/2<br>4    | 对等连接      | peer-BX | 自定义      | <ul> <li>目的地址指向<br/>vpc-C的子网<br/>subnet-C01</li> <li>连通子网subnet-<br/>B01和subnet-<br/>C01</li> </ul> |
|               |                         | 192.168.0.<br>0/24 | 对等连接      | peer-BX | 自定义      | <ul> <li>目的地址指向<br/>vpc-X的子网<br/>subnet-X01</li> <li>连通子网subnet-<br/>B01和subnet-<br/>X01</li> </ul> |

| VP<br>C<br>名称 | VPC路由<br>表              | 目的地址               | 下一跳类<br>型 | 下一跳     | 路由类<br>型 | 路由作用                                                    |
|---------------|-------------------------|--------------------|-----------|---------|----------|---------------------------------------------------------|
| vp<br>c-<br>C | 默认路由<br>表:rtb-<br>vpc-C | 10.1.0.0/2<br>4    | 对等连接      | peer-CX | 自定义      | • 目的地址指向<br>vpc-A的子网<br>subnet-A01                      |
|               |                         |                    |           |         |          | <ul> <li>连通子网subnet-<br/>A01和subnet-<br/>C01</li> </ul> |
|               |                         | 10.2.0.0/2<br>4    | 对等连接      | peer-CX | 自定义      | • 目的地址指向<br>vpc-B的子网<br>subnet-B01                      |
|               |                         |                    |           |         |          | <ul> <li>连通子网subnet-<br/>B01和subnet-<br/>C01</li> </ul> |
|               |                         | 192.168.0.<br>0/24 | 对等连接      | peer-CX | 自定义      | • 目的地址指向<br>vpc-X的子网<br>subnet-X01                      |
|               |                         |                    |           |         |          | <ul> <li>连通子网subnet-<br/>C01和subnet-<br/>X01</li> </ul> |

#### 表 3-7 防火墙 VPC 路由表规划

| VP<br>C<br>名称 | VPC路由<br>表              | 目的地址    | 下一跳类<br>型 | 下一跳   | 路由类<br>型 | 路由作用                                                                                                    |
|---------------|-------------------------|---------|-----------|-------|----------|----------------------------------------------------------------------------------------------------|
| vpc<br>-X     | 默认路由<br>表:rtb-<br>vpc-X | 0.0.0/0 | 服务器实例     | ECS-X | 自定义      | <ul> <li>目的地址指向部署防火墙的ecs-X</li> <li>将vpc-X入方向的流量引入防火墙</li> <li>本文以防火墙部署在<br/>一台ECS上为例,如</li> <li>果您的防火墙同时部署在多台ECS上,对</li> <li>外通过虚拟IP通信,则路由下一跳选择虚<br/>拟IP。</li> </ul> |

| VP<br>C<br>名称 | VPC路由<br>表                              | 目的地址            | 下一跳类<br>型 | 下一跳     | 路由类<br>型 | 路由作用                                                                                                |
|---------------|-----------------------------------------|-----------------|-----------|---------|----------|----------------------------------------------------------------------------------------------------|
|               | 自定义路<br>由表:<br>rtb-vpc-<br>custom-<br>X | 10.1.0.0/2<br>4 | 对等连接      | peer-AX | 自定义      | <ul> <li>目的地址指向<br/>vpc-A的子网<br/>subnet-A01</li> <li>连通子网subnet-<br/>A01和subnet-<br/>X01</li> </ul> |
|               |                                         | 10.2.0.0/2<br>4 | 对等连接      | peer-BX | 自定义      | <ul> <li>目的地址指向<br/>vpc-B的子网<br/>subnet-B01</li> <li>连通子网subnet-<br/>B01和subnet-<br/>X01</li> </ul> |
|               |                                         | 10.3.0.0/2<br>4 | 对等连接      | peer-CX | 自定义      | <ul> <li>目的地址指向<br/>vpc-C的子网<br/>subnet-C01</li> <li>连通子网subnet-<br/>C01和subnet-<br/>X01</li> </ul> |

### 约束与限制

- VPC对等连接只能实现同区域VPC的网络互通,因此请确保您的VPC位于同一个区域内。
- 需要通过VPC对等连接通信的VPC的子网网段不能重叠,否则对等连接不会生效, 更多详情请参见无效的VPC对等连接配置。
- 第三方防火墙部署的ECS所在的子网需要关联自定义路由表 ,请确保您资源所在 的区域支持自定义路由表功能。
   如果在网络控制台的左侧子栏目看到独立的"路由表"选项,表示支持自定义路 由表功能。

#### 图 3-2 支持定义路路由

| 虚 | 拟私有云  | • |
|---|-------|---|
|   | 我的VPC |   |
|   | 子网    |   |
|   | 路由表   |   |
|   | 对等连接  |   |

#### 操作步骤

步骤1 在区域A内,创建4个VPC及其子网。

具体方法请参见创建虚拟私有云和子网。

本示例中的VPC和子网资源规划详情请参见表3-2。

- 步骤2 创建vpc-X内的自定义路由表,并将subnet-X01关联至自定义路由表。
  - 在vpc-X内,创建自定义路由表。
     具体方法请参见创建自定义路由表。
  - 将子网subnet-X01的关联至步骤2.1创建的自定义路由表。
     子网创建完成后,自动关联VPC默认路由表,因此当前子网subnet-X01关联的是 vpc-X的默认路由表,需要更换为步骤2.1创建的自定义路由表。
     具体方法请参见更换子网关联的路由表。
- 步骤3 创建四个ECS,分别属于不同的VPC内。

具体方法请参见<mark>自定义购买ECS</mark>。

- 步骤4 配置ecs-X的网卡,并安装第三方防火墙软件。
  - 1. 关闭ecs-X的网卡"源/目的检查"。
    - a. 在ECS列表中,单击目标ECS的名称。 进入ECS详情页。
    - b. 选择"弹性网卡"页签,并单击 ~ 展开ECS的网卡详情区域,可以查看"源/目的检查"功能。
       如图3-3所示,表示"源/目的检查"功能已关闭。

#### 图 3-3 关闭网卡的"源/目的检查"功能

| <   ecs         |         |              |         |           |        |        |      |
|-----------------|---------|--------------|---------|-----------|--------|--------|------|
| 基本信息            | 云硬盘     | 弹性网卡         | 安全组     | 弹性公网IP    | 监控     | 标签     | 云备份  |
|                 |         |              |         |           |        |        |      |
| 新的扩展网-          | 卡在添加成功局 | 6, 需要在弹性云    | 服务器内部配置 | 策略路由来实现扩展 | 网卡的通信。 | 如何配置策略 | 各路由? |
| 绑定弹性网-          | 1、解绑弹性网 | 网卡或切换VPC后    | ,建议您设置网 | 卡多队列以提升网络 | 性能。    |        |      |
| 绑定弹性            | [図≠ ) 您 | 还可以选择绑定11    | 块弹性网卡   |           |        |        |      |
|                 |         |              |         |           |        |        |      |
| A 192.168.0.195 |         |              |         |           |        |        |      |
| 名称              | -       | -            |         |           |        |        |      |
| 网卡ID            | (       | )bca4a90-a18 | į       | 907ea35a  |        |        |      |
| 状态              | (       | ②激活          |         |           |        |        |      |
| 弹性公网            | IP -    | -            |         |           |        |        |      |
| 安全组             | \$      | Sg-A         |         |           |        |        |      |
| 源/目的检           | 渣       | 0            |         |           |        |        |      |
| IPv4子网          | ID 2    | 2b0b04ca     | 5-e9d13 | b4d6511   |        |        |      |
| IPv6子网          | ID -    | -            |         |           |        |        |      |

2. 在ecs-X中安装第三方防火墙。

您可以自行安装或者通过<mark>华为云商店</mark>购买第三方防火墙。

步骤5 (可选)为云服务器配置虚拟IP。

此步骤为可选:您可以在vpc-X中创建主备服务器,并绑定同一虚拟IP,当主服务器发 生故障无法对外提供服务时,动态将虚拟IP切换到备服务器,继续对外提供服务。如 果部署第三方防火墙的弹性云服务器不需要主备,此步骤不需要执行。

- 在vpc-X的子网内,创建虚拟IP。
   具体方法请参见申请虚拟IP地址。
- 将虚拟IP绑定到部署防火墙的主备ECS上。
   具体方法请参见虚拟IP绑定云服务器。

步骤6 创建3个VPC对等连接,并配置路由。

- 1. 创建3个VPC对等连接。
  - 如果您的VPC在同一个账号内,具体方法请参见<mark>创建同一账户下的对等连</mark> 接,您只需要执行该章节的"创建VPC对等连接"小节。
  - 如果您的VPC在不同一个账号内,具体方法请参见<mark>创建不同账户下的对等连</mark> 接,您需要执行该章节的"创建VPC对等连接"小节和"接受对等连接"小 节。

本示例中的VPC对等连接资源规划详情请参见表3-4。

2. 在3个业务VPC的默认路由表中,添加指向其他3个VPC,下一跳为对等连接的路 由。

具体方法请参见添加自定义路由。

本示例中,分别在vpc-A、vpc-B、vpc-C的路由表中,添加表3-6中规划的路由。

- 在防火墙VPC的默认路由表和自定义路由表中,分别配置路由。
   具体方法请参见添加自定义路由。
   本示例中,分别在vpc-X的默认路由表和自定义路由表中,添加表3-7中规划的路由。
- **步骤7** 登录ECS,验证防火墙是否生效。

ECS有多种登录方法,具体请参见登录弹性云服务器。

本示例是通过管理控制台远程登录(VNC方式)。

登录ecs-A01,验证vpc-A与vpc-B网络互通情况。
 ping ecs-B01的私有IP地址

命令示例:

```
ping 10.2.0.93
```

```
回显类似如下信息,表示网络互通配置成功。
```

```
[root@ecs-A01 ~]# ping 10.2.0.93
PING 10.2.0.93 (10.2.0.93) 56(84) bytes of data.
64 bytes from 10.2.0.93: icmp_seq=1 ttl=64 time=0.849 ms
64 bytes from 10.2.0.93: icmp_seq=2 ttl=64 time=0.455 ms
64 bytes from 10.2.0.93: icmp_seq=3 ttl=64 time=0.385 ms
64 bytes from 10.2.0.93: icmp_seq=4 ttl=64 time=0.372 ms
```

--- 10.2.0.93 ping statistics ---

- 2. 不要中断步骤7.1,登录ecs-X01,验证vpc-A到vpc-B的流量是否通过ecs-X01。
- 在ecs-X01上,执行以下命令,检查eth0网卡的流量变化。
   至少连续执行两次命令,检查RX packets和TX packets是否变化。

#### ifconfig eth0

流量变化说明,表示流量通过ecs-X01,流量被防火墙过滤。 [root@ecs-X01 ~]# ifconfig eth0 eth0: flags=4163<UP,BROADCAST,RUNNING,MULTICAST> mtu 1500 inet 192.168.0.5 netmask 255.255.255.0 broadcast 192.168.0.255 inet6 fe80::f816:3eff:feb6:a632 prefixlen 64 scopeid 0x20<link> ether fa:16:3e:b6:a6:32 txqueuelen 1000 (Ethernet) RX packets 726222 bytes 252738526 (241.0 MiB) RX errors 0 dropped 0 overruns 0 frame 0 TX packets 672597 bytes 305616882 (291.4 MiB) TX errors 0 dropped 0 overruns 0 carrier 0 collisions 0 [root@ecs-X01 ~]# ifconfig eth0 eth0: flags=4163<UP,BROADCAST,RUNNING,MULTICAST> mtu 1500 inet 192.168.0.5 netmask 255.255.255.0 broadcast 192.168.0.255 inet6 fe80::f816:3eff:feb6:a632 prefixlen 64 scopeid 0x20<link> ether fa:16:3e:b6:a6:32 txqueuelen 1000 (Ethernet)

- RX packets 726260 bytes 252748508 (241.0 MiB)
- RX errors 0 dropped 0 overruns 0 frame 0
  - TX packets 672633 bytes 305631756 (291.4 MiB)

TX errors 0 dropped 0 overruns 0 carrier 0 collisions 0

4. 参考步骤7.1~步骤7.3,检查其他VPC之间的通信情况。

----结束

## 3.2 通过第三方防火墙实现 VPC 和云下数据中心互访流量清 洗

#### 操作场景

用户IDC数据中心和华为云通过云专线(DC)或虚拟专用网络(VPN)通信成功,在 华为云的内网上使用第三方虚拟化防火墙,使得云上云下的业务流量经过自定义的第 三方防火墙,对云上的业务进行灵活的安全控制。

本文以用户同区域的多VPC与本地IDC连通为例,介绍混合云使用第三方防火墙的应用 场景。

#### 方案优势

- 支持用户的第三方防火墙。 •
- 用户云上云下流量经过第三方防火墙。 •
- 支持用户自定义的更加灵活的安全策略。

#### 典型拓扑

假设用户业务部署在VPC1、VPC2、VPC3及本地IDC中,并且需要在云上使用第三方虚 拟化防火墙。用户可以将第三方虚拟化防火墙配置在VPC2的弹性云服务器中,使用对 等连接及路由规则将VPC间进行连通。同时,在VPC3中创建云专线,使云上VPC与云 下IDC实现连通。

实现方式如下:

#### **图 3-4** 场景示意

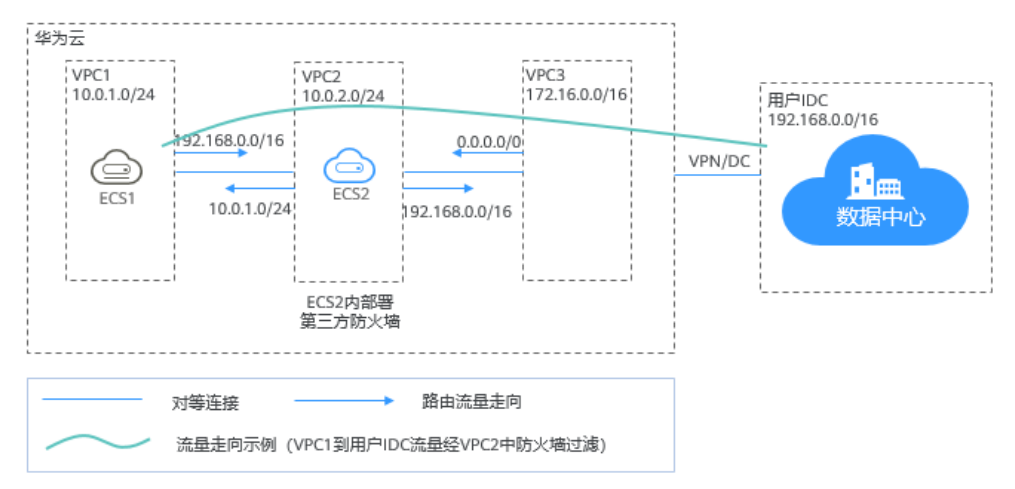

#### 前提条件

VPC1与VPC2,VPC3子网网段不能重叠,否则对等连接无法通信成功。

#### 配置步骤

#### 步骤1 创建VPC

创建VPC1, VPC2, VPC3。

具体操作请参见创建虚拟私有云和子网。

🗋 说明

创建的VPC1, VPC2, VPC3网段不能重叠。例如VPC1: 10.0.1.0/24; VPC2: 10.0.2.0/24; VPC3: 172.16.0.0/16

#### 步骤2 创建弹性云服务器

创建ECS1, ECS2, 分别属于VPC1的子网, VPC2的子网。
 具体方法请参见自定义购买ECS。

🛄 说明

ECS2的网卡要关闭源/目的检查。

在弹性云服务器ECS2中部署第三方防火墙。
 第三方防火墙软件,您可以通过云商店下载,或者自行下载。

#### 步骤3 创建对等连接

VPC1和VPC2, VPC2和VPC3, 分别创建对等连接, 实现VPC间的连通。

创建对等连接时,先不配置本端和对端的路由规则,具体配置路由规则参见<mark>配置路由</mark> <mark>规则</mark> 。

具体操作请参见创建对等连接。

#### 步骤4 创建子网路由表

创建自定义路由表,关联VPC2的子网,控制VPC2的子网的出流量走向。

文档版本 01 (2024-10-25)

具体操作请参见创建自定义路由表。

#### 步骤5 创建虚拟IP并绑定弹性云服务器(可选)

您可以在VPC2中创建主备服务器,并绑定同一虚拟IP,当主服务器发生故障无法对外 提供服务时,动态将虚拟IP切换到备服务器,继续对外提供服务。如果不需要备用服 务器,此步骤可以省略。

- 在VPC2的子网下创建虚拟IP。
   具体操作请参见申请虚拟IP地址。
- 将创建的虚拟IP绑定到弹性云服务器ECS2上。
   具体操作请参考虚拟IP绑定云服务器。

#### 步骤6 创建云专线

使用VPC3创建专线,使云上VPC与云下IDC实现连通。具体操作参见创建云专线。

#### 步骤7 配置路由规则

通过配置路由规则将指向目的地址的流量转发到指定的下一跳地址。

- 1. 修改VPC1的默认路由表,增加一条路由规则: VPC1 > 用户IDC,目的地址:用户IDC的CIDR,下一跳: VPC1与VPC2的对等连接。
- 修改VPC2的默认路由表,增加一条路由规则:
   目的地址: 0.0.0.0/0,下一跳: ECS2。
   如果涉及主备部署,创建了虚拟IP的情况下,此处下一跳是虚拟IP的地址。
- 3. 修改VPC2的子网路由表,增加两条规则:
  - a. VPC2 > VPC1,目的地址: VPC1的CIDR,下一跳: VPC1与VPC2的对等连接。
  - b. VPC2 > 用户IDC,目的地址:用户IDC的CIDR,下一跳: VPC2与VPC3的对 等连接。
- 修改VPC3的默认路由表,增加一条路由规则:
   目的地址: 0.0.0.0/0,下一跳: VPC2和VPC3的对等连接。
   由于上述的创建云专线</mark>创建了专线,此处有一条系统自动下发的到专线的路由

#### ----结束

#### 配置验证

登录弹性云服务器ECS1访问用户IDC,在ECS2中可以收到ECS1发给用户IDC的报文, 报文经过ECS2中的防火墙,被防火墙规则过滤。

## **4** 基于华为云弹性云服务器自建容器并实现通

#### 操作场景

在不使用华为云容器产品的情况下,支持用户在华为云弹性云服务器中部署容器,并 实现同一个子网中不同弹性云服务器内的容器相互通信。

#### 方案优势

- 云服务器内部署容器,容器地址非VPC网络地址,通过VPC路由方式转发。
- 只需简单配置路由表,就可实现容器网络的互通,灵活方便。

#### 典型拓扑

此场景下对网络拓扑有如下要求:

- 弹性云服务器在同一子网内。如图中VPC子网网段为192.168.0.0/24,弹性云服务器的IP地址为192.168.0.2和192.168.0.3。
- 容器网段与VPC子网不在一个网段,同一台弹性云服务器内的容器在同一个网段,不同弹性云服务器内容器的网段不同。如图中ECS1中容器网段为10.0.2.0/24, ECS2中容器网段为10.0.3.0/24。
- 发送给容器的数据包下一跳为容器所在弹性云服务器。如图中发送给10.0.2.0/24
   网段的数据包下一跳为192.168.0.2,发送给10.0.3.0/24网段的数据包下一跳为192.168.0.3。

#### **图 4-1** 网络拓扑

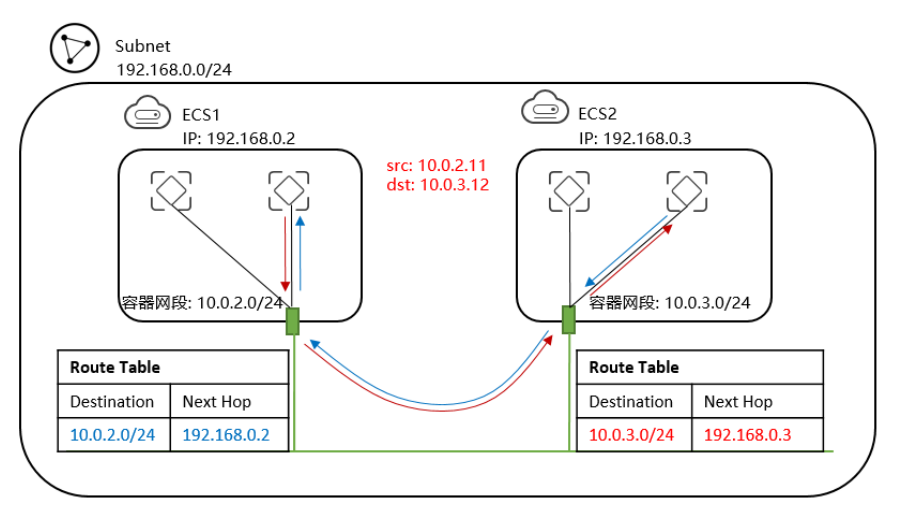

#### 配置步骤

步骤1 创建VPC及VPC网段。

具体操作请参见创建虚拟私有云和子网。

步骤2 创建弹性云服务器。

具体方法请参见<mark>自定义购买ECS</mark>。

创建完成后在弹性云服务器网卡上取消源地址校验,如<mark>图4-2</mark>所示。

#### 图 4-2 取消源地址校验

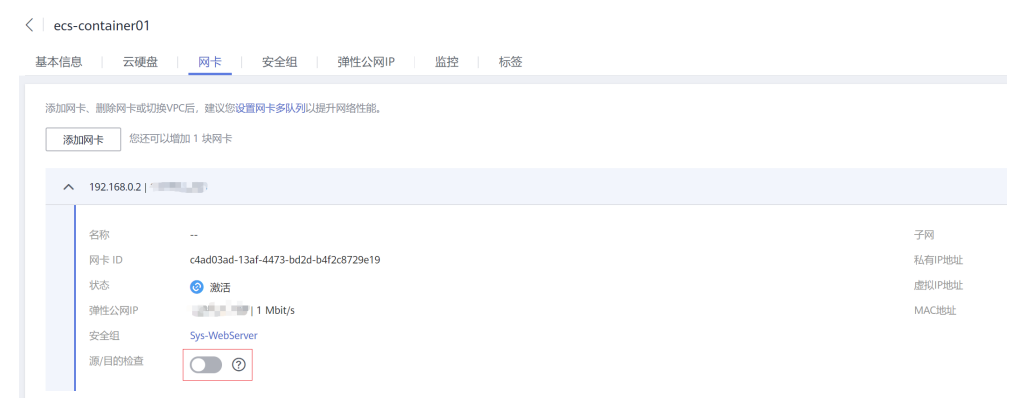

#### 步骤3 在弹性云服务器上部署容器。

您可以使用Docker CE完成容器的部署,详细操作步骤,请参考第三方软件的帮助文 档,本文不做详细说明。

#### 🛄 说明

同一台ECS内的容器需要在同一个网段,且不同ECS内容器网段不能重叠。

#### 步骤4 添加VPC路由表信息。

在VPC路由表中添加路由信息。让发送给10.0.2.0/24网段的数据包下一跳为 192.168.0.2,发送给10.0.3.0/24网段的数据包下一跳为192.168.0.3,也就是让发送给 容器的数据包下一跳都为容器所在ECS。

#### 🛄 说明

- 单个VPC中内默认支持50个不同网段的容器部署,如需扩大,请申请扩大VPC路由表数目。
- 容器迁移到其他弹性云服务器后,需要在VPC路由表中添加新的路由信息。

#### 步骤5 添加安全组规则。

为了能够通过traceroute命令和ping命令测试容器网络是否连通,为弹性云服务器的安全组添加如表4-1所示规则,开放ICMP和UDP规则。

具体操作请参见添加安全组规则。

#### **表 4-1** 安全组规则

| 方向  | 协议/应用 | 端口 | 源地址     |
|-----|-------|----|---------|
| 入方向 | ІСМР  | 全部 | 0.0.0/0 |
| 入方向 | UDP   | 全部 | 0.0.0/0 |

#### ----结束

#### 配置验证

分别在两台弹性云服务器上部署容器,通过ping来测试容器网络是否能连通。

以使用Docker部署容器为例,在ECS1上先创建一个网络连接my-net并指定容器网段为 10.0.2.0/24,然后创建容器并指定使用my-net。

\$ docker network create --subnet 10.0.2.0/24 my-net \$ docker run -d --name nginx --net my-net -p 8080:80 nginx:alpine

在ECS2上同样创建网络连接和容器,容器网段为10.0.3.0/24。

\$ docker network create --subnet 10.0.3.0/24 my-net \$ docker run -d --name nginx --net my-net -p 8080:80 nginx:alpine

将弹性云服务器上iptables里面filter表的FORWARD链的默认策略设置为ACCEPT。

#### 🗀 说明

此处设置是因为Docker为安全性将iptables里面filter表的FORWARD链默认策略设置成了drop,因此需要修改。

\$ iptables -P FORWARD ACCEPT

进入10.0.2.2这个容器,尝试ping和traceroute 10.0.3.2,可以看到能够ping通,且 traceroute路由路径为10.0.2.2 -> 10.0.2.1 -> 192.168.0.3 -> 10.0.3.2,与前面设置的 路由转发规则一致。

[root@ecs1 ~]# docker exec -it nginx /bin/sh / # traceroute -d 10.0.3.2 traceroute to 10.0.3.2 (10.0.3.2), 30 hops max, 46 byte packets 1 10.0.2.1 (10.0.2.1) 0.007 ms 0.004 ms 0.007 ms 2 192.168.0.3 (192.168.0.3) 0.232 ms 0.165 ms 0.248 ms 3 10.0.3.2 (10.0.3.2) 0.366 ms 0.308 ms 0.158 ms / # ping 10.0.3.2 PING 10.0.3.2 (10.0.3.2): 56 data bytes 64 bytes from 10.0.3.2: seq=0 ttl=62 time=0.570 ms 64 bytes from 10.0.3.2: seq=1 ttl=62 time=0.343 ms 64 bytes from 10.0.3.2: seq=2 ttl=62 time=0.304 ms 64 bytes from 10.0.3.2: seq=3 ttl=62 time=0.319 ms